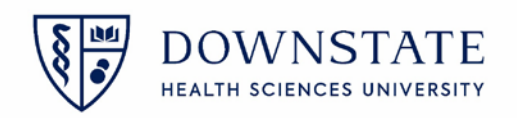

## <u>iPhone/iPad InTunes</u> Encryption and Sunrise Mobile <u>app setup</u>

Mobility app: Your HealthBridge username and password is needed to log into the mobility app.

<u>Healthbridge account</u>: A downstate ID card, **NetID** Credential and HealthBridge training from BlackBoard is needed to get access to HealthBridge. A supervisor will need to email a HealthBridge request to <u>Help@downstate.edu</u>

NetID: A supervisor will need to email a NetID request to Help@downstate.edu

1. Download the Intune Company Portal app from the app store

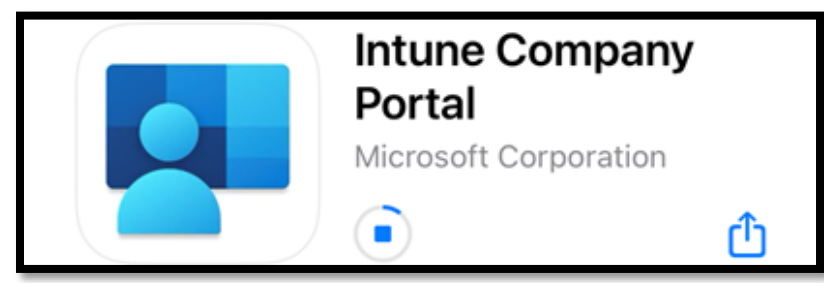

- 2. Open the Intune Company Portal app
- 3. Tap Sign in

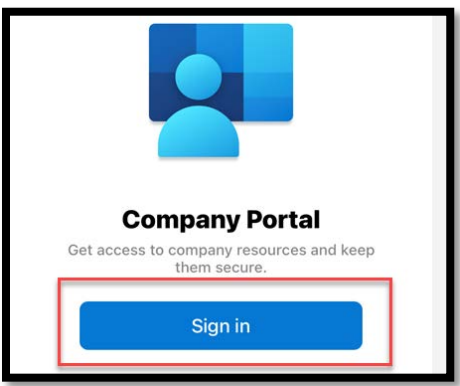

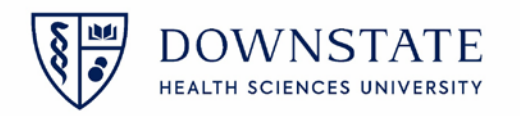

4. Enter your downstate Email then tap Next

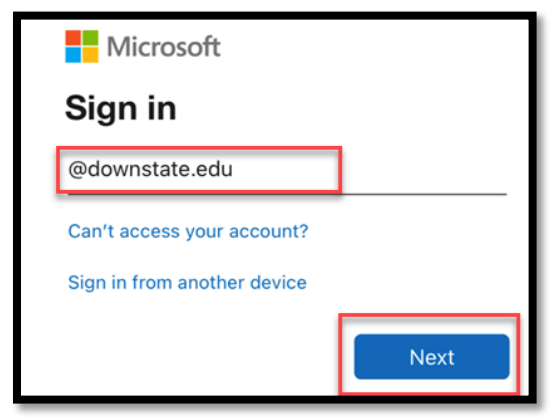

5. Enter your **Password** then tap **Sign in** 

| Health Sciences University                                                                                             |  |  |  |  |
|----------------------------------------------------------------------------------------------------|--|--|--|--|
| Welcome to SUNY Downstate Health Sciences<br>University. Please use your eMail address and NetID<br>password to log on |  |  |  |  |
| @downstate.edu                                                                                                    |  |  |  |  |
| P#####################################                                                                                 |  |  |  |  |
| Sign in                                                                                                    |  |  |  |  |

6. Tap OK for notifications

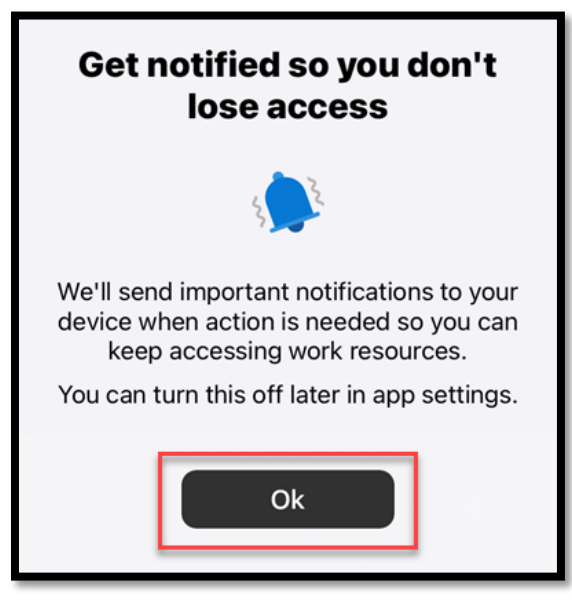

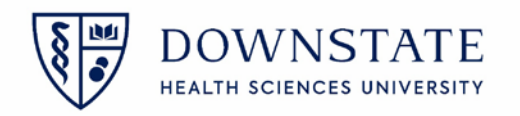

7. Tap Allow

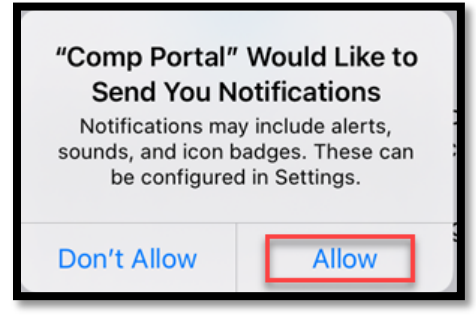

8. Tap Begin

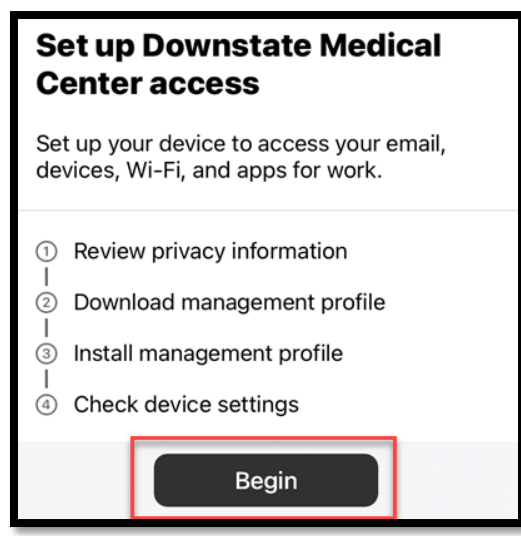

9. Tap Continue

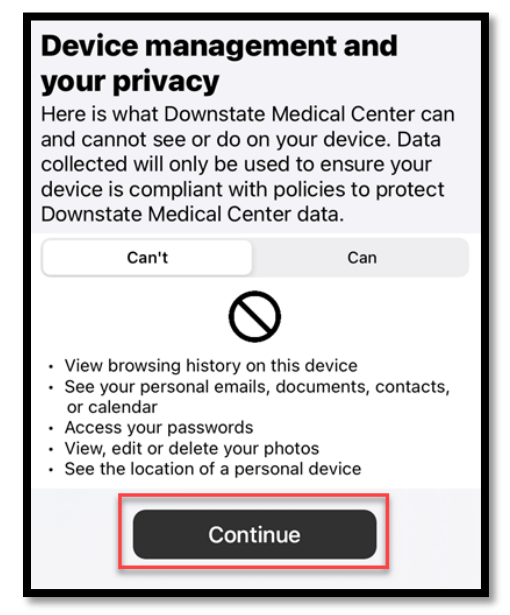

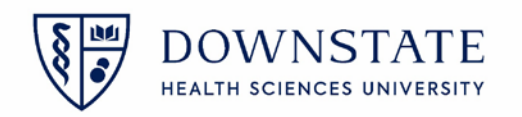

## 10. Tap Continue

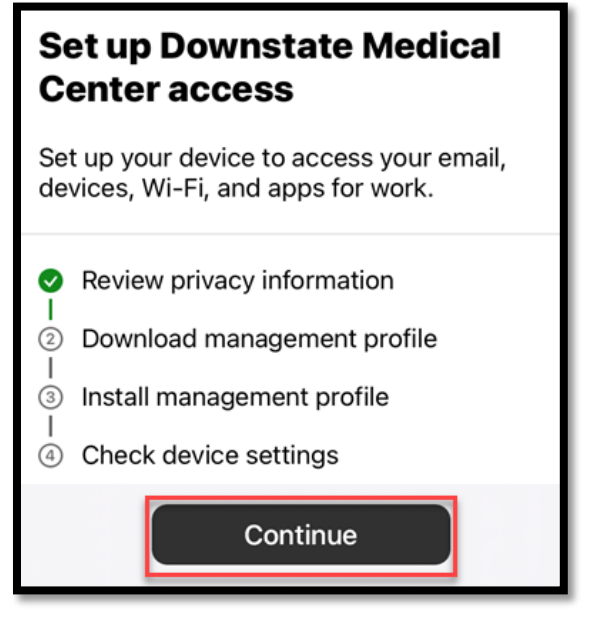

11. Tap Allow

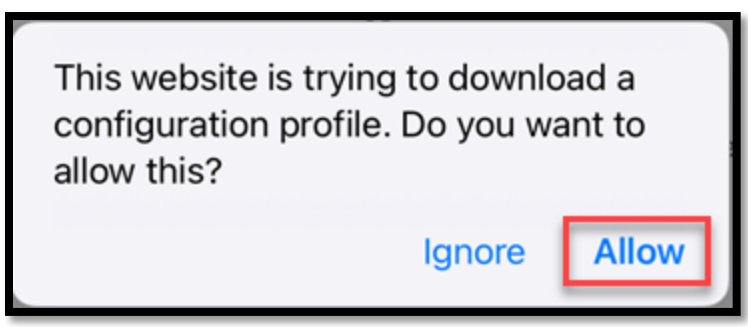

- 12. Tap Close
- 13. Tap **Continue**

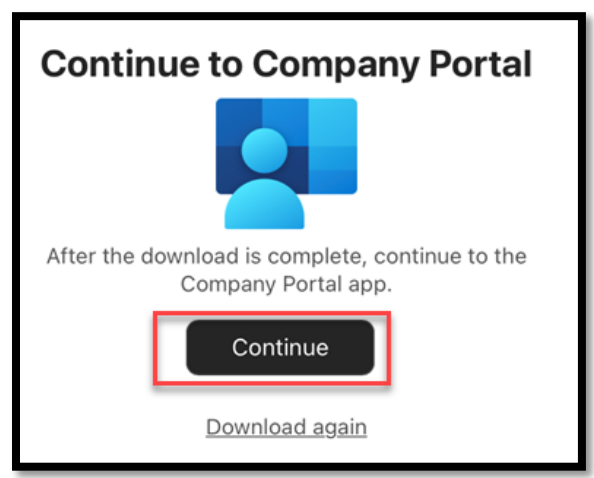

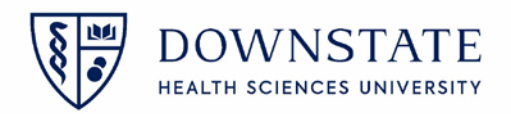

14. Go to the **Settings** app

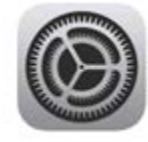

- 15. Go to General
- 16. Go to Profiles
- 17. Tap Management Profile

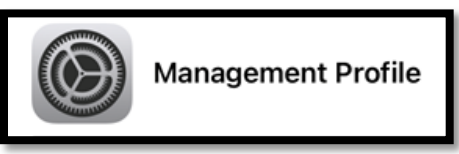

18. Tap install

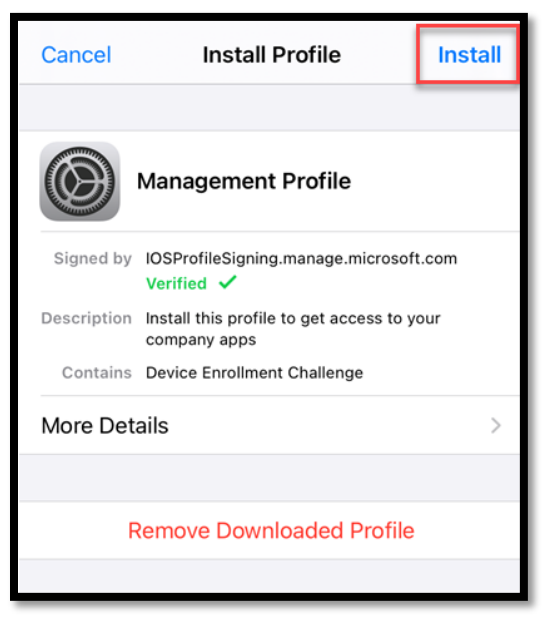

19. Enter your phones **Passcode** and tap **Done** 

## 20. Tap Install

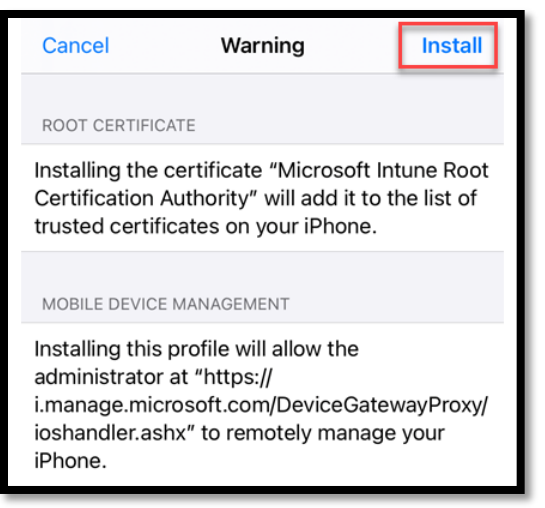

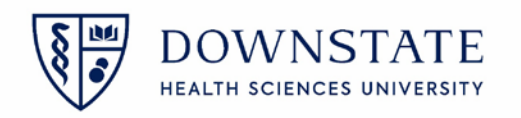

21. Tap Trust

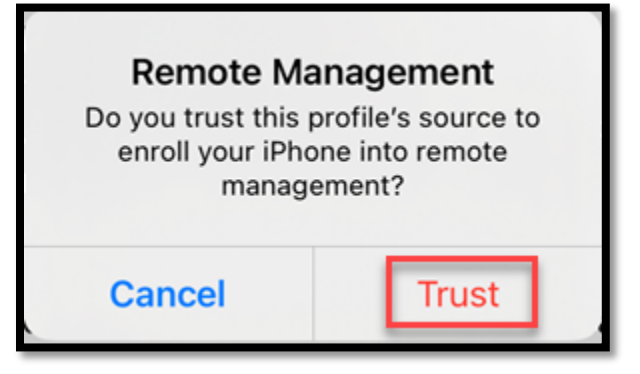

22. Tap Done

| <b>〈</b> Back                                  | Profile Installed Do                                                      | one |  |  |
|------------------------------------------------|---------------------------------------------------------------------------|-----|--|--|
| Management Profile<br>Downstate Medical Center |                                                                           |     |  |  |
| Signed by                                      | IOSProfileSigning.manage.microsoft.com<br>Verified ✓                      |     |  |  |
| Description                                    | Install this profile to get access to your<br>company apps                |     |  |  |
| Contains                                       | Mobile Device Management<br>Device Identity Certificate<br>2 Certificates |     |  |  |
| More Det                                       | ails                                                                      | >   |  |  |

- 23. Go back to the Intune Company Portal app
- 24. Tap Manage

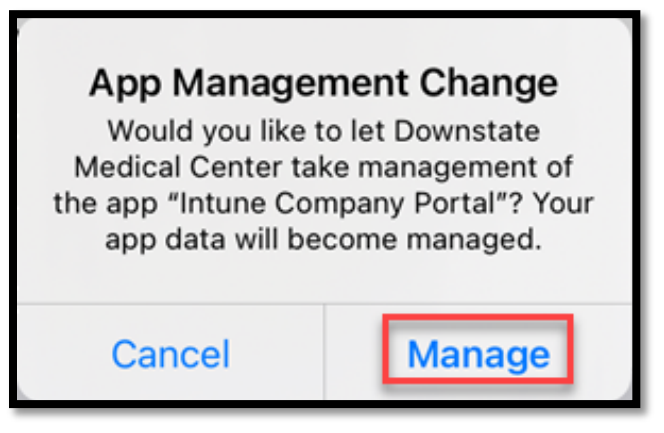

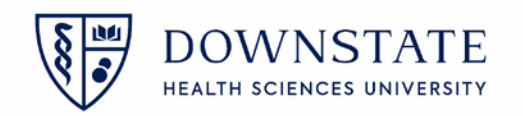

25. Tap Install for the following prompts. Microsoft Authenticator, Microsoft Teams, and Microsoft Outlook

| App Installation<br>Downstate Medical Center is about to<br>install and manage the app "Microsoft<br>Authenticator" from the App Store.<br>Your iTunes account will not be<br>charged for this app. | App Installation<br>Downstate Medical Center is about to<br>install and manage the app "Microsoft<br>Teams" from the App Store.<br>Your iTunes account will not be<br>charged for this app. |
|----------------------------------------------------------------------------------------------------|----------------------------------------------------------------------------------------------------|
| Cancel Install                                                                                                    | Cancel Install                                                                                                    |
| App Installation<br>Downstate Medical Center is about to<br>install and manage the app "Microsoft<br>Outlook" from the App Store.<br>Your iTunes account will not be<br>charged for this app.       |                                                                                                    |

26. Tap Update if prompted

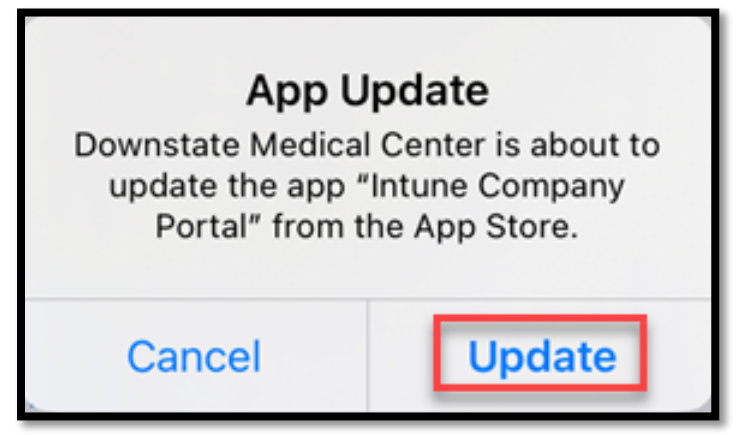

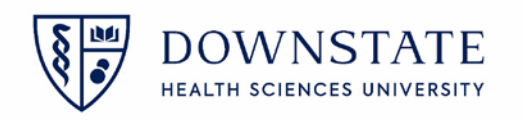

## 27. Tap **Done**

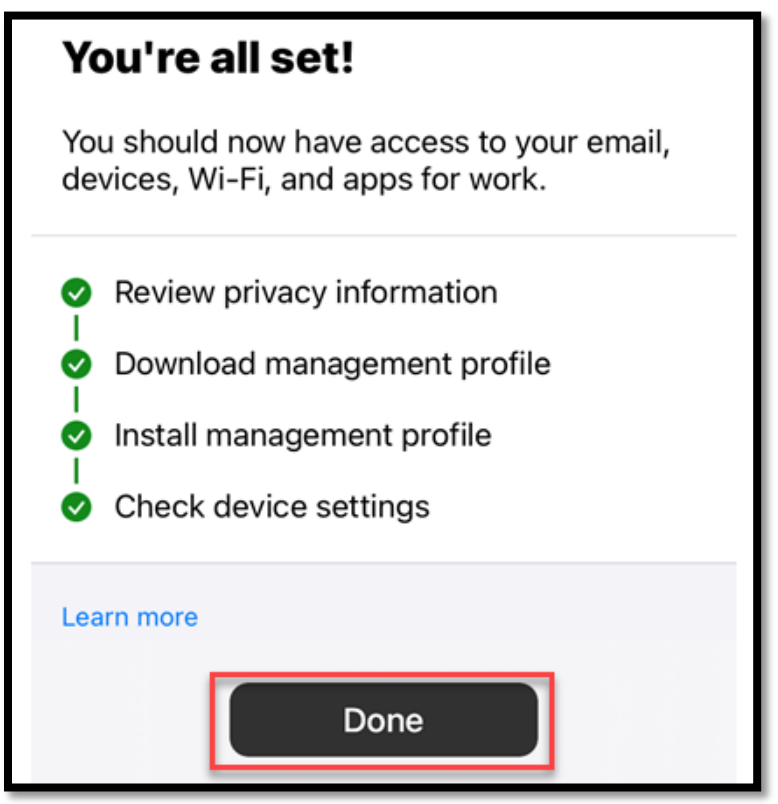

- 28. Now that **inTunes** is configured, please send an email to <u>help@downstate.edu</u>, requesting to have sunrise mobility application pushed to your device.
  - Your name
  - Healthbridge username
  - NPI#

Please Include:

- Role
- Cell phone number
- Serial number of the device you installed inTunes on. This can be found in Setting> General> About.

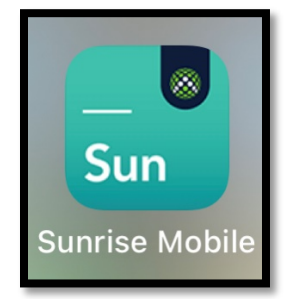

This app will be pushed to your device